## **ONLINE EXAMINATION**

The following is the online examination test structure (with separately timed tests) :

| <b>S1</b> . | Name of the Test                             | No. of | Maximum | Time        |
|-------------|----------------------------------------------|--------|---------|-------------|
| No.         |                                              | Qs.    | Marks   |             |
| 1           | Reasoning                                    | 40     | 40      | 30 Minutes  |
| 2           | English Language                             | 40     | 40      | 30 Minutes  |
| 3           | Computer Knowledge                           | 40     | 40      | 20 Minutes  |
| 4           | General Awareness                            | 40     | 40      | 25 Minutes  |
|             | (with special reference to Banking Industry) |        |         |             |
| 5           | Numerical Ability                            | 40     | 40      | 30 Minutes  |
| TOTAL       |                                              |        | 200     | 135 Minutes |

- > Questions will be in English only. Each question will have 5 alternatives (options).
- ➢ ¼<sup>th</sup> mark will be deducted for each wrong answer.
- ✓ Application Number shall be used as Login ID and the DOB as password for the Online Test.
- ✓ The online test will be in English Language only.
- ✓ The online test will be with multiple choice objective questions.
- Only one question will be displayed on the computer screen at a time. The candidate should click on "**Next**" to go to the next question or on "**Previous**" button provided at the bottom of the screen to go to the previous question.
- The candidate can choose to unmark his/her answer by clicking the "Clear" button provided at the bottom of the screen.
- The timer is available on the TOP RIGHT HAND CORNER of the screen; you are requested to keep a tab on it to ensure that you plan yourexam within the allocated time.
- The list of attempted and un-attempted questions is shown in the right side of the screen. You can click on any of the attempted ones to revise theanswers in case you wish so.
- Candidate has the option to bookmark a question in case he/she wishes to review it at a later stage by clicking on the "Mark" button available atthe bottom of the screen. The Bookmark on a particular question can be removed by clicking on "Mark".
- Candidates should use the "Next" OR "Previous" button or click on the question number displayed at the right side of the screen to move back and forth between questions. The answers will be saved whenever the candidate goes to the next question, by clicking on "Next" OR "Previous" button. However, the last question will be saved automatically after answering.
- If a candidate finishes the paper within the stipulated time, he/she can end the test by clicking the "End Test" button. <u>However, candidates will</u> <u>not be allowed to</u> <u>leave the test hall till the end of the stipulated time.</u>

• <u>On the completion of the test duration, even if the candidate does not click on the</u> <u>"End Test" button, his/her test will be automatically submitted by the computer</u>

In the event of the test being disrupted, the candidate should immediately inform the invigilator. The invigilator will help the candidate to re-loginto the Examination. This will start the Examination from where it had discontinued/stopped.

| 10.201.0.9                                              |  |  |  |  |  |
|---------------------------------------------------------|--|--|--|--|--|
| Login ID KBLCSA240001                                   |  |  |  |  |  |
| Date Of Birth 11-Jun-2001                               |  |  |  |  |  |
| Your DOB is your password                               |  |  |  |  |  |
| I confirm my attendance by logging in Sign in Register  |  |  |  |  |  |
|                                                         |  |  |  |  |  |
|                                                         |  |  |  |  |  |
| • <u>Candidate Credentials:</u>                         |  |  |  |  |  |
| Confirm your details                                    |  |  |  |  |  |
| Candidate Name Naveen TESTING                           |  |  |  |  |  |
| Roll number AA05W666                                    |  |  |  |  |  |
| ✓ I confirm that details are correct<br>Continue Cancel |  |  |  |  |  |

[AUTHOR NAME]

## Instruction Page:

DATE : DECEMBER 5 2024 | TIME : 12:03:38 PM Read the following instructions carefully Time left on this page: 09:31 General Instructions: • Before starting the test, please verify your Login ID. Total Ouestions in the Test are 20. • There is 1 Section and the break up is mentioned below: Section Name No. of Questions Question Nos. Analytical Ability 01 to 20 20 • There is no Negative Marking for Wrong Answers. • Total Test Duration is 20 Minutes. • You can submit your test whenever you have completed. However, if the test time elapses the system will automatically submit your test. • Do not close any Window directly when you are taking the test. **Test Player Question 1:** • Test Current Section 6 Remaining Time: 00:19:18 FResources • A A 1 2 3 4 5 6 Directions for questions Q1 to Q4 Topic : Quantative Based Reasoning 
 7
 8
 9
 10
 11
 12

 13
 14
 15
 16
 17
 18
 Read the instruction carefully and answer the question given below 03 19 20 Each of the four persons Antony, Barry, Christina and Duckworth travelled at different uniform speeds out of 40km/hr, 50 km/hr, 60 km/hr and 80 km/hr for different time durations 10 hrs, 20 hrs, 30 hrs and 40 hrs – both speed and time not necessarily in the same order. It is also known that (I)Barry covered the maximum distance whereas Christina covered the least distance. (II) No two persons travelled the same distance. (III) One of them covered a distance of 1800 kms which is not the heighest and the other covered a distance of 800 kms which is not the least (IV) Antony has not travelled for 30 hours What is the speed at which Antony travels? ds & Filte • (A) 60km/hr (B) 80 km, 🔾 (C) 50 km/hr (D) 40 km/hr

Hide Question Panel Preveous R Mark X Clear Next

[AUTHOR NAME]

## • <u>Test Player Question 2:</u>

|                                                                                                    |                                                                                                    | Test<br>Advanced-Analytical Abilities                                                                                                    | Analytical Ability                                                                                                    | - Čo                        | Naveen<br>AA05W666                                  |
|----------------------------------------------------------------------------------------------------|----------------------------------------------------------------------------------------------------|----------------------------------------------------------------------------------------------------|----------------------------------------------------------------------------------------------------|-----------------------------|-----------------------------------------------------|
| Analytical Ability (20)                                                                            |                                                                                                    |                                                                                                    |                                                                                                    | Remaining Time:             | 00:18:28 🖌 Resources - 🖌 🗛 🗛                        |
|                                                                                                    | Directions for questions Q<br>Topic: Network and Ro<br>Read the instruction ca<br>Q16.<br>7 computer terminals A, B<br>The two-way transmission<br>The one-way transmission<br>If Data is submitted from J | 14 to Q17<br>utes<br>refully and answer the question given below. C, D, E, F, G – are connected in a network. Data is<br>takes place between the terminals A and B, E and G<br>takes place from C to E, B to D, A to G, G to D F to<br>to D , how many ways this can be done without re | transmitted between these terminals either in one way or in two<br>5, E and F.<br>o G, E to D and B to C.,<br>peating the same terminal twice? | ways. Following is the mann | er in which data is transmitted among the terminals |
| Legends & Filter  A Not Visted  C Not Answered  D Answered  Answered & Marked  C Answered & Marked | (A) 2<br>(B) 4<br>(C) 5<br>(C) 5<br>(D) 6                                                                                                    |                                                                                                    |                                                                                                    |                             |                                                     |
|                                                                                                    | Hide Question Panel                                                                                                    | Previous 🕅 Mark 🗙 C                                                                                                    | lear Next                                                                                                    |                             |                                                     |
| • <u>Test Pla</u>                                                                                  | yer Questic                                                                                                    | on 2 & End test but                                                                                                    | ton:                                                                                                    |                             |                                                     |
| • <u>Test Pla</u>                                                                                  | yer Questic                                                                                                    | on 2 & End test but                                                                                                    | ton:<br>Current Section<br>Analytical Ability                                                                                                  |                             | Naveen<br>Ad03W666                                  |

Hide Question Panel Previous A Mark X Clear Next

## • Number of Q's Answered:

|    | Pl         | ease Confirm                                                       |              |                               |           |
|----|------------|--------------------------------------------------------------------|--------------|-------------------------------|-----------|
| er | Wa<br>•    | rning ! :<br>Not all Question(s) are Answered.<br>Confirm End Test |              |                               | ls eithei |
| W  |            | Section : Analytical Ability                                       | Total : 20   | Marked                        | E and F   |
| ro |            | Total number of questions answered                                 | 16           | 0                             |           |
| tw |            | Total number of questions not answered                             | 4            | 0                             | vening t  |
|    |            |                                                                    |              |                               |           |
|    |            |                                                                    |              |                               |           |
|    |            |                                                                    |              |                               |           |
|    |            |                                                                    |              |                               |           |
|    | • <u>F</u> | Post Test Message:                                                 | DATE : DECEM | 48ER 5 2024   TIME : 12:06:24 | РМ        |
|    |            | "Thank You".                                                       |              |                               |           |
|    |            | Exit                                                               |              |                               |           |
|    |            |                                                                    |              |                               |           |
|    |            |                                                                    |              |                               |           |

[AUTHOR NAME]